## Export einer SPSS Ausgabe in ein PDF-Format

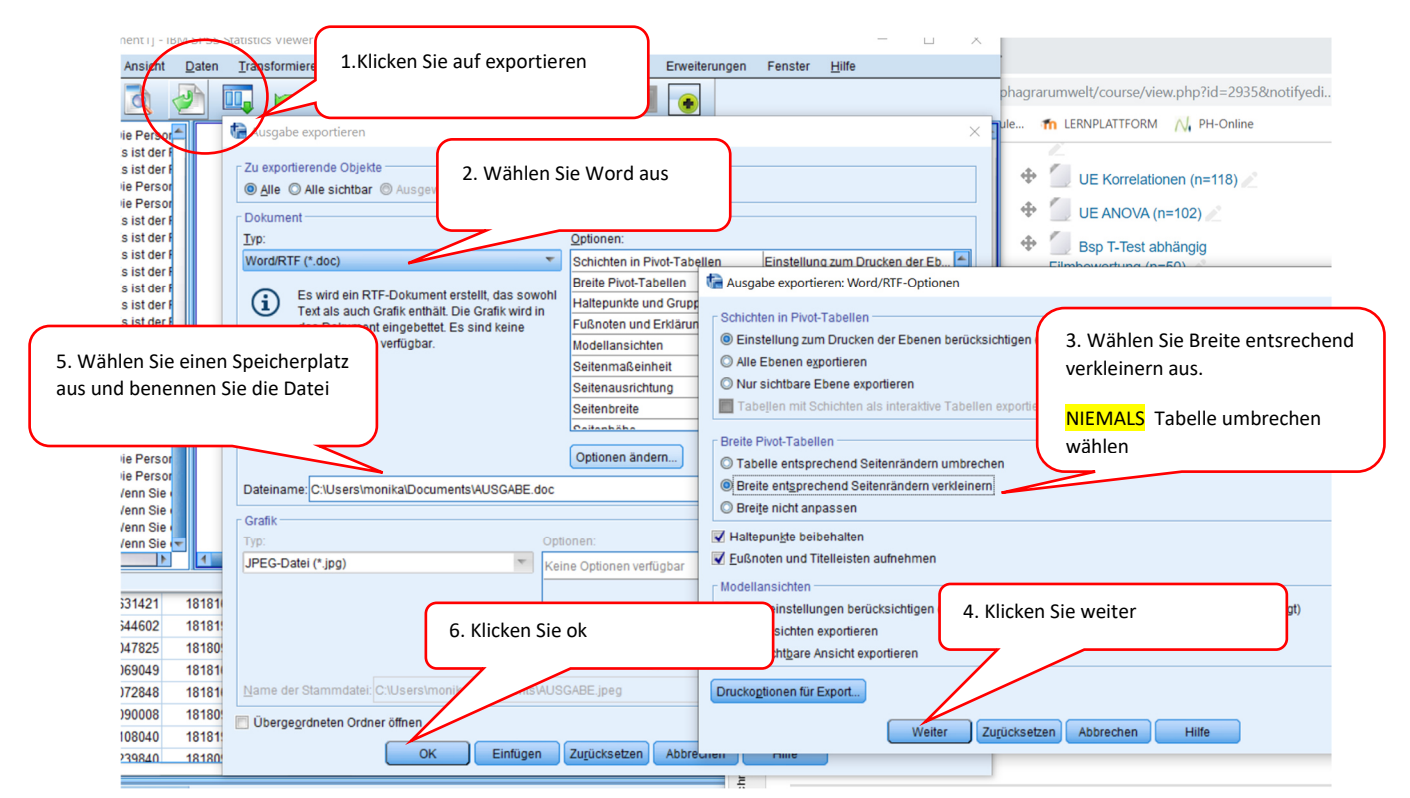

## Export einer SPSS Ausgabe in ein PDF-Format

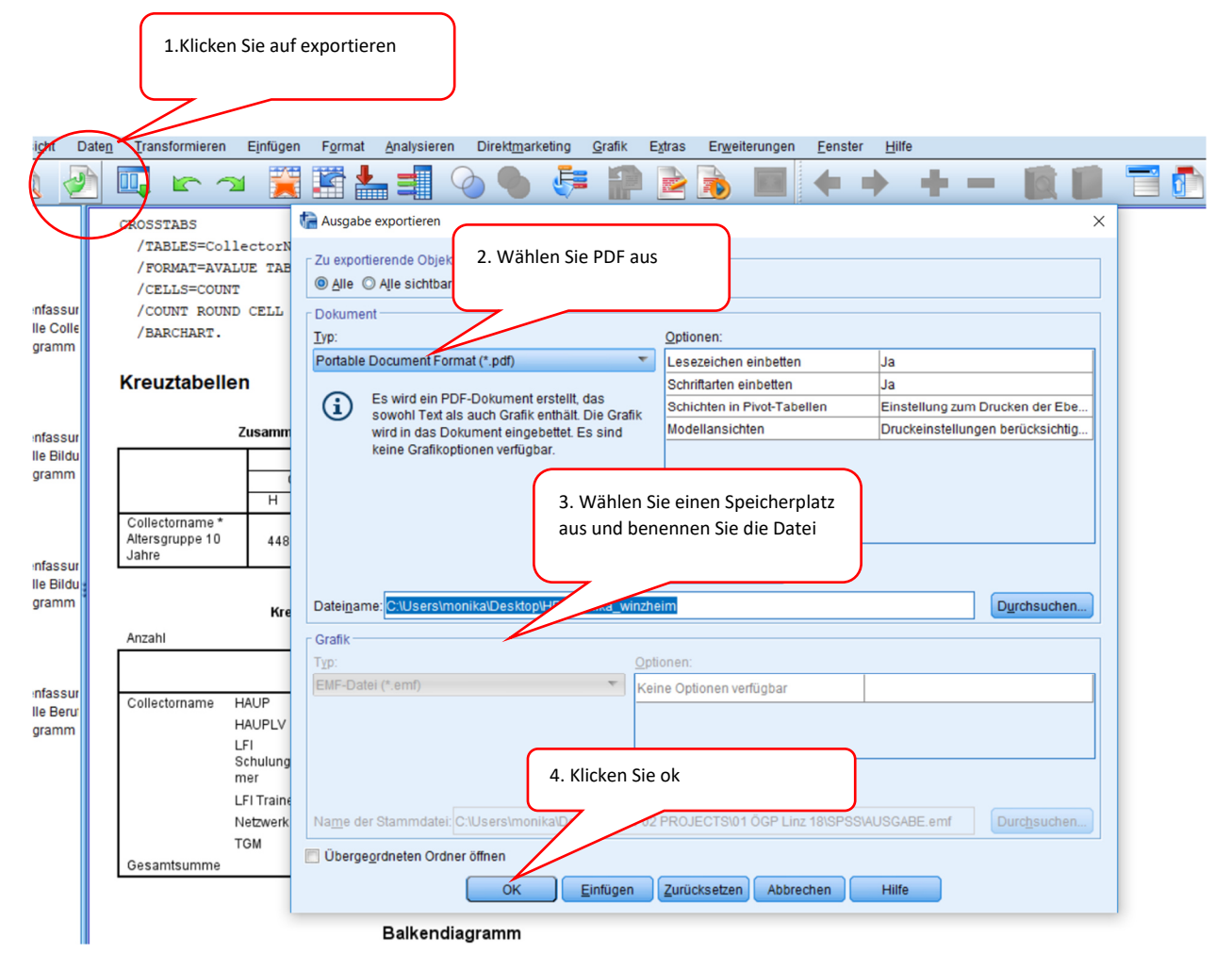